# 2014

## Programmer AVR MKII

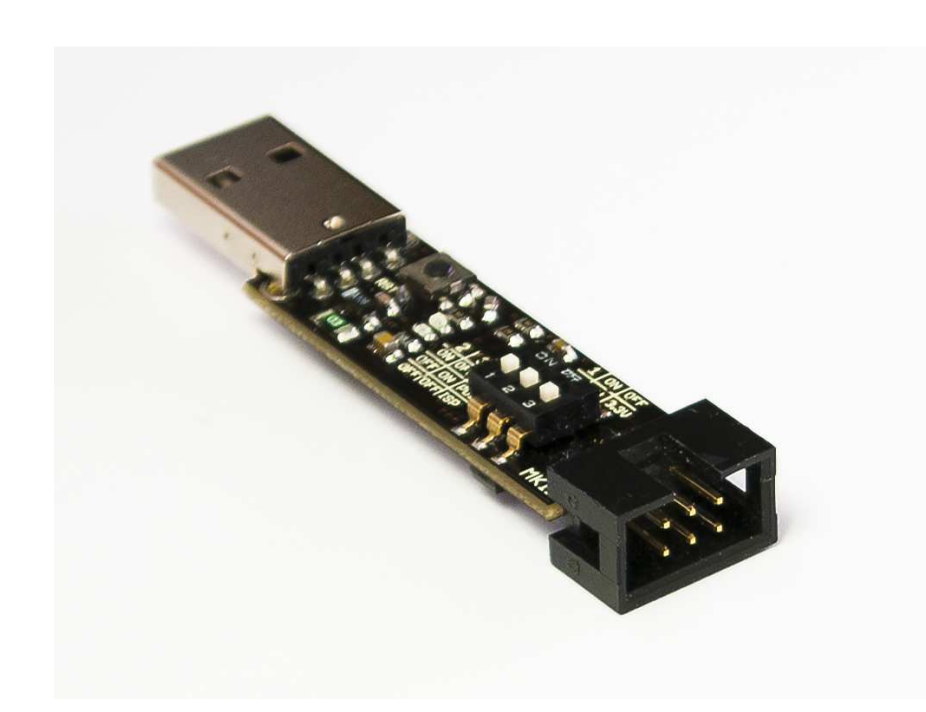

## **User manual**

Copyright by Barion www.barion-st.com

2014-05-31

#### CONTENTS

| 1. | INTRC | DUCTION                                                     | 3   |
|----|-------|-------------------------------------------------------------|-----|
|    | 1.1   | What is AVR MKII?                                           | . 3 |
|    | 1.2   | Technical teature                                           | . 3 |
|    | 1.3   | Supported microcontrollers                                  | .4  |
| 2. | Тесни | NICAL DESIGN                                                | 5   |
|    | 2.1   | Configuration                                               | . 5 |
| 3. | Prog  | RAMMER MANUAL                                               | 6   |
|    | 3.1   | Connection programmer and PC                                | . 6 |
|    | 3.2   | Driver instalation                                          | . 6 |
|    | Link  | to driver: http://barion-st.com/doc/install/AVRJungoUSB.exe | . 6 |
|    | 3.3   | Programmer's software change                                | . 8 |

## **1.** INTRODUCTION

#### 1.1 What is AVR MKII?

AVR MKII is a USB in-circuit programmer for controllers: Attiny, Atmega and Xmega. It cooperate with Atmel Studio and AvrDude.

This AVR programmer is LUFA powered which is open source software that emulates AVRISP-MKII functionality, programmer is supported by ATMEL STUDIO 6 (and older AVR Studio v4 and v5) and by other compilers as AVRISP mkII.

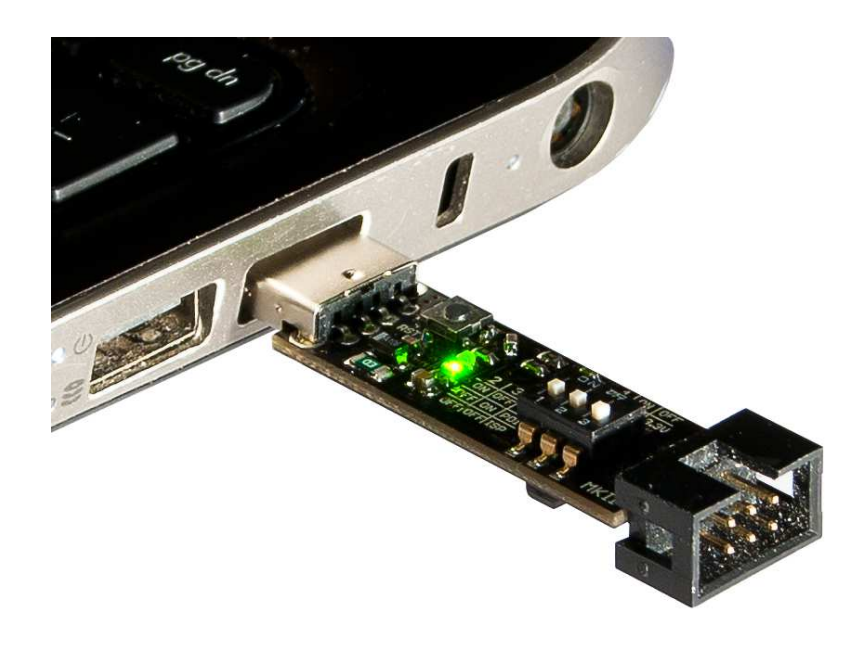

#### 1.2 Technical teature

Programmer AVR MKII (clone AVRI MKII):

- Cooperate with controllers: Attiny, Atmega oraz Xmega,
- Have programming interfaces: ISP, PDI, TPI,
- Cooperate with programs: Atmel Studio and AvrDude,
- Allow to powered microcontroller directly from USB: 5V or 3,3V,
- Have hardware USB interface (it let programming in very fast),
- 2 leds which tell: one for connecting to a computer and one of the programming process.
- programmer can be connected to any computer with a USB 1.1 or USB 2.0. At the same time with the built-polymeric fuse 500mA is not possible to damage the port, even if the programmer is connected not to the end of the system tested.

### **1.3 Supported microcontrollers**

Table 1 List of the microcontrollers supported by the MKII

ATmega:

| ATmega128   | ATmega1280    | ATmega1281   | ATmega1284                            | ATmega1284P                             | ATmega128A  | ATmega16                              | ATmega162    |
|-------------|---------------|--------------|---------------------------------------|-----------------------------------------|-------------|---------------------------------------|--------------|
| ATmega164A  | ATmega164P    | ATmega164PA  | ATmega165                             | ATmega165A                              | ATmega165P  | ATmega168                             | ATmega168A   |
| ATmega168P  | ATmega168PA   | ATmega169    | ATmega169A                            | ATmega169P                              | ATmega169PA | ATmega16A                             | ATmega16HVB  |
| ATmega16U2  | ATmega16U4    | ATmega2560   | ATmega2561                            | ATmega32                                | ATmega324A  | ATmega324P                            | ATmega324PA  |
| ATmega325   | ATmega3250    | ATmega3250A  | ATmega3250P                           | ATmega325A                              | ATmega325P  | ATmega328                             | ATmega328P   |
| ATmega329   | ATmega3290    | ATmega3290A  | ATmega3290P                           | ATmega329A                              | ATmega329P  | ATmega329PA                           | ATmega32A    |
| ATmega32C1  | ATmega32HVB   | ATmega32M1   | ATmega32U2                            | ATmega32U4                              | ATmega32U6  | ATmega48                              | ATmega48A    |
| ATmega48P   | ATmega48PA    | ATmega64     | ATmega640                             | ATmega644                               | ATmega644A  | ATmega644P                            | ATmega644PA  |
| ATmega645   | ATmega6450    | ATmega6450A  | ATmega6450P                           | ATmega645A                              | ATmega645P  | ATmega649                             | ATmega6490   |
| ATmega6490A | ATmega6490P   | ATmega649A   | ATmega649P                            | ATmega64A                               | ATmega64HV  | ATmega8                               | ATmega8515   |
| ATmega8535  | ATmega88      | ATmega88A    | ATmega88P                             | ATmega88PA                              | ATmega8A    | ATmega8HVD                            | ATmega8U2    |
| ATtiny:     | 12            |              | · · · · · · · · · · · · · · · · · · · | × · · · · · · · · · · · · · · · · · · · |             | · · · · · · · · · · · · · · · · · · · | -            |
| ATtiny12    | ATtiny13      | ATtiny13A    | ATtiny15                              | ATtiny167                               | ATtiny2313  | ATtiny2313A                           | ATtiny24     |
| ATtiny24A   | ATtiny25      | ATtiny26     | ATtiny261                             | ATtiny261A                              | ATtiny4313  | ATtiny43U                             | ATtiny44     |
| ATtiny44A   | ATtiny45      | ATtiny461    | ATtiny461A                            | ATtiny48                                | ATtiny84    | ATtiny85                              | ATtiny861    |
| ATtiny861A  | ATtiny88      |              |                                       |                                         |             | -                                     |              |
| Inne:       |               |              |                                       |                                         |             |                                       |              |
| AT90CAN128  | AT90CAN32     | AT90CAN64    | AT90PWM2                              | AT90PWM21                               | AT90PWM2B   | AT90PWM3                              | AT90PWM316   |
| AT90PWM3B   | AT90USB1286   | AT90USB1287  | AT90USB162                            | AT90USB646                              | AT90USB647  | AT90USB82                             |              |
| ATxmega:    | 36            | 20           | \$\$                                  | ()<br>()                                | A           | ×                                     |              |
| ATxmega128A | ATxmega128A1D | ATxmega128A1 | ATxmega128A                           | ATxmega128D                             | ATxmega16A4 | ATxmega16D4                           | ATxmega192D3 |
| ATxmega256A | ATxmega256A3B | ATxmega256D3 | ATxmega32D4                           | ATxmega64A1                             | ATxmega64A3 | ATxmega64D3                           |              |

And all other microcontrollers which support ISP or PDI or TPI.

## **2. TECHNICAL DESIGN**

#### 2.1 Configuration

ATTENTION!!! INSTRUCTION FOR OLDER VERSIONS OF THE PROGRAMMERS IS AVAILABLE AT <a href="http://barion-st.com/">http://barion-st.com/</a>

Before programmer is used following jumpers have to be set:

- power supply (3,3V or 5V)
- programming interface (ISP/PDI/TPI) microcontroller which is going to be programmed have to be connected to appropriate IDC pins

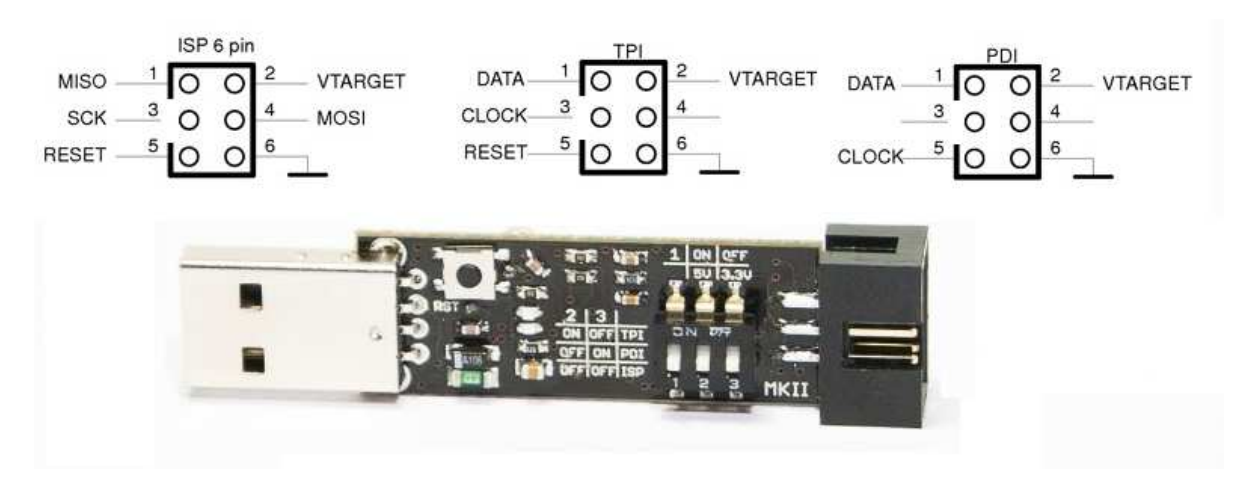

#### Programmer is set-up by switch:

Two tables below explains how to configure programmer (additionally they are placed on the device):

| 2   | 3   |     |  | 1 | ON | OFF   |
|-----|-----|-----|--|---|----|-------|
| ON  | OFF | TPI |  |   | 5V | 3.3V  |
| OFF | ON  | PDI |  | I | •  | 10.01 |
| OFF | OFF | ISP |  |   |    |       |

For example microcontroller with PDI interface and 3.3 V supply set appropriately: 1: OFF , 2: OFF , 3: ON.

## **3. PROGRAMMER MANUAL**

#### 3.1 Connection programmer and PC

To start use programmer you have to:

- Connect MKII programmer to PC USB ,
- Install drivers

#### BEFORE FIRST CONNECTION PROGRAMMER TO PC YOU HAVE TO INSTALL AVRJungoUSB DRIVERS

#### 3.2 Driver instalation

#### Link to driver: http://barion-st.com/doc/install/AVRJungoUSB.exe

After installation AVRJungoUSB you can connect programmer to PC. In Device Manager you should have new device Jungo:

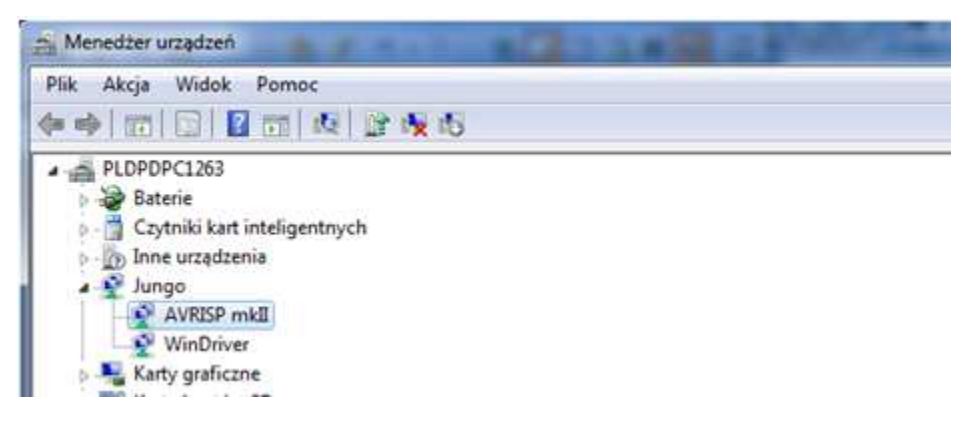

## **Atmel Studio**

Programmer is ready to work with AvrSrudio. In AvrStudio you can choose option: **Tools/AVR Programming**, there should be available programmer:

## **Atmel Studio 7.0**

Cooperating with Atmel Studio 7.0 requires more steps:

- 1. Download Zadig: <u>http://zadig.akeo.ie/</u>. Zadig is a USB driver manager for Windows
- 2. Open Zadig, Options, List All Devices. The AVRISP mkII device should appear in the list.
- 3. Replace its current driver by libusb-win32 (v1.2.6.0)

## AvrDude

If you want to work with AvrDude, programmer software have to be changed (pt. 3.3) When programmer software is changed, you have to install: LibUsbDotNet\_Setup.2.2.8

Link: barion-st.com/doc/install/LibUsbDotNet\_Setup.2.2.8.exe

During installation the option: Source and Example Code should be unchecked:

| elect Components<br>Which components should be insta                    | alled?                                                                   |
|-------------------------------------------------------------------------|--------------------------------------------------------------------------|
| Select the components you want i<br>install. Click Next when you are re | to install; clear the components you do not want to<br>eady to continue. |
| Custom Installation                                                     | •                                                                        |
| Runtime Files                                                           | 2.7 M                                                                    |
| Source and Example Code                                                 | 3.2 M                                                                    |
|                                                                         |                                                                          |
| Current selection requires at least                                     | t 5.0 MB of disk space                                                   |
| Current selection requires at least                                     | t 5.0 MB of disk space.                                                  |

Rest of the option stay default.

Run installed software: **Start/Programs/LibUsbDotNet/libUsb-win32/Filter Wizard.** (or run automatically after installation)

Choose Next:

| information                                                                                                    |                                   |  |  |
|----------------------------------------------------------------------------------------------------|-----------------------------------|--|--|
| This program adds/removes libusb-win32 a installation.                                                                                                    | as a driver to an existing device |  |  |
| The libusb-win32 filter driver allows access to usb devices using the libusb-<br>while maintaining compatibility with software which uses the original driver |                                   |  |  |
| install/Remove Device Filter(s)                                                                                                    |                                   |  |  |
| Install a device filter                                                                                                    |                                   |  |  |
| 🖱 Remove a device filter                                                                                                    |                                   |  |  |
| Remove all device filters                                                                                                    |                                   |  |  |
|                                                                                                    |                                   |  |  |
|                                                                                                    |                                   |  |  |

Pay attention: In this moment programmer have to be connected to USB (if it isn't, connect it now).

Click Next. Choose AVRISP mkII from the list:

| evice Selection                                                                                                    |                                                                                             |         |
|----------------------------------------------------------------------------------------------------|---------------------------------------------------------------------------------------------|---------|
| Connect your device and select it from<br>device isn't listed, it may already be filt<br>ncompatible with the libusb-win32 filte | the list of unfiltered devices below.<br>tered, be in a "driverless" state, or<br>r driver. | If your |
| Hardware ID                                                                                                    | Description                                                                                 | •       |
| vid:04f2 pid:b15e rev:8554                                                                                                    | Urządzenie kompozytowe USB                                                                  |         |
| vid:045e pid:0745 rev:0656 mi:02                                                                                                 | Urządzenie wejściowe USB                                                                    |         |
| vid:045e pid:0745 rev:0656 mi:01                                                                                                 | Urządzenie wejściowe USB                                                                    | =       |
| vid:045e pid:0745 rev:0656 mi:00                                                                                                 | Urządzenie wejściowe USB                                                                    | -       |
| vid:045e pid:0745 rev:0656                                                                                                    | Urządzenie kompozytowe USB                                                                  |         |
| vid:03eb pid:2104 rev:0200                                                                                                    | AVRISP mkII                                                                                 | -       |
|                                                                                                    |                                                                                             |         |

Click Install, and next OK.

Programmer is ready to work with **AvrDude** – also in BASCOM (during configuration should be choosed: Atmel AVR ISP mkII (avrispmkII), Port – usb).

#### 3.3 Programmer's software change

Download program FLIP:

http://www.atmel.com/dyn/resources/prod\_documents/Flip%20Installer%20-%203.4.5.106.exe

This program is used to change the programmer's software. Download and install program FLIP.

Additionally download new programmer's software:

http://www.barion-st.com/doc/install/101116 AVRISP avrdude.zip

When FLIP and new software is ready, you can start changing the software:

1. Disconnect programmer and PC, connect the SVC pins (marked on the picture)

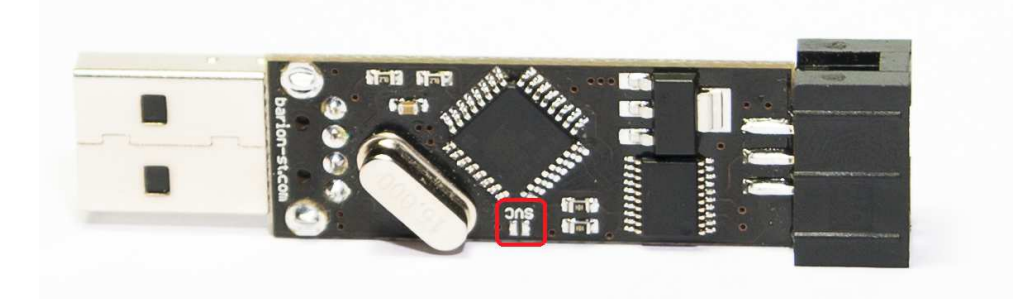

- 2. Connect programmer to USB
- 3. Press reset button on programmer (see picture in instruction's point 2.2) green diode will turn off
- 4. System should find new device:

| or pomaga zainstalować oprogramowanie dla:<br>SB162 DFU                                    |
|--------------------------------------------------------------------------------------------|
|                                                                                            |
| rśli do sprzętu dołączony był instalacyjny<br>rsk CD lub dyskietka, włóż ten nośnik teraz. |
| r, aby zrobił kreator?                                                                     |
| aluj oprogramowanie automatycznie (zalecane)                                               |
| aluj z listy lub <u>o</u> kreślonej lokalizacji (zaawansowane)                             |
| cisk Dalej, aby kontynuować.                                                               |
|                                                                                            |

Choose second option: Install from...(Advance) and click NEXT. Choose folder Program Files / Atmel / Flip 3.4.3 / usb, click OK.

If new devices wouldn't be found:

- Open Devices manager
- In Unknown devices find: AT90USB162 DFU.
- Click right mouse button on it and choose: Update Driver Software...
- Choose Browse my computer for driver software
- Choose folder: Program Files / Atmel / Flip 3.4.3 / usb, click OK.

#### If you get a warning, then you should choose: Install this driver software anyway

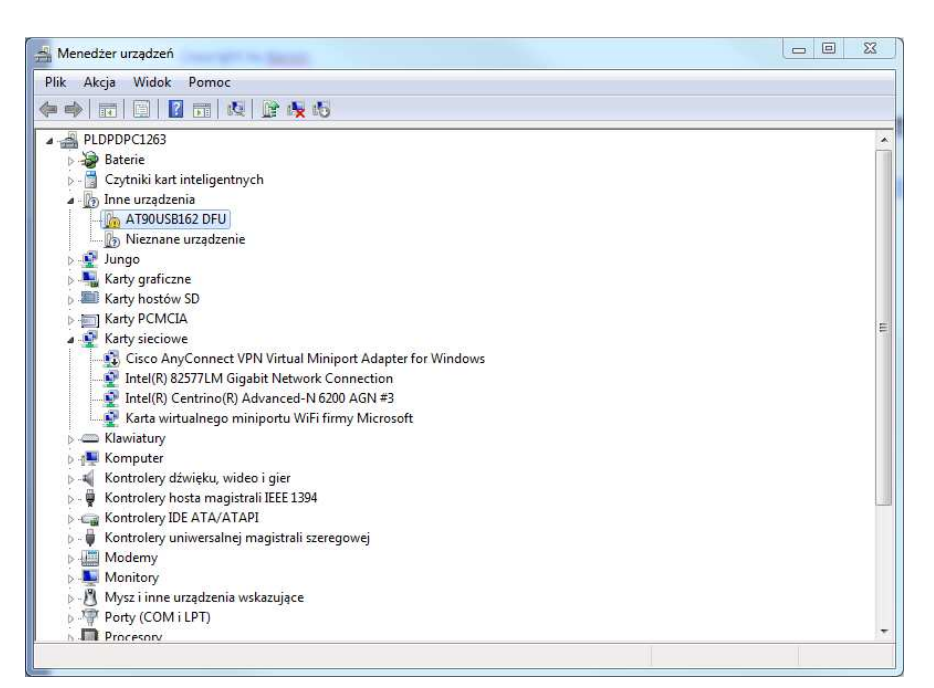

- 5. After installation open program Flip
- 6. In Flip choose processor (icon in the picture belowe):

| 🖬 Atmel Flip               |                                     |                   |  |  |  |  |
|----------------------------|-------------------------------------|-------------------|--|--|--|--|
| File Buffer Device Setting | gs Help                             |                   |  |  |  |  |
| <b>S S</b>                 | 3695                                | 🐚 🏄 🍇 🥔           |  |  |  |  |
| Operations Flow     Terase | FLASH Buffer Information Size 12 KB | AT90USB162        |  |  |  |  |
| •                          | Range 0x0 - 0x0<br>Checksum 0xFF    | Device Boot Ids   |  |  |  |  |
| Blank Check                | Reset Before Loading                | Bootloader Ver.   |  |  |  |  |
| Program                    | HEX File:                           |                   |  |  |  |  |
| Verify                     |                                     |                   |  |  |  |  |
| Run                        | Select EEPROM                       | Start Application |  |  |  |  |
|                            |                                     | Communication OFF |  |  |  |  |

7. Choose: AT90USB 162

| 0 | Select a device |   |
|---|-----------------|---|
| ٩ | AT90CAN128      | * |
|   | AT90CAN32       |   |
|   | AT90CAN64       |   |
|   | AT90USB1286     |   |
|   | AT90USB1287     | = |
|   | AT90USB162      |   |
|   | AT90USB646      | - |
|   | AT90USB647      |   |
|   | AT90USB82       |   |
|   | ATmega16M1      | - |

- 8. Now choose Selekt communication (icon on the right of that you selected in step 6) and choose USB. In new window choose: Open.
- 9. Buttons in FLIP should be active now:

| Atmel Flip                 |                          |                             |  |  |  |  |  |
|----------------------------|--------------------------|-----------------------------|--|--|--|--|--|
| File Buffer Device Setting |                          |                             |  |  |  |  |  |
| 🤝 😴 🥔                      | i 🖓 豢 🗞                  | 🕑 🏄 🕍 🥩                     |  |  |  |  |  |
| Operations Flow            | FLASH Buffer Information | AT900 SB162                 |  |  |  |  |  |
| Frase                      | Size 12 KB               | Signature Bytes 58 1E 94 82 |  |  |  |  |  |
|                            | Range 0x0 - 0x0          | Device Boot Ids 00 00       |  |  |  |  |  |
|                            | Checksum 0xFF            |                             |  |  |  |  |  |
| Ø Blank Check              | Reset Before Loading     | Bootloader Ver. 1.0.5       |  |  |  |  |  |
| Program                    | HEX File:                |                             |  |  |  |  |  |
| 🔘 🔽 Verify                 |                          |                             |  |  |  |  |  |
| Run                        | Select EEPROM            | Start Application 🛛 🖓 Reset |  |  |  |  |  |
|                            |                          | USB ON                      |  |  |  |  |  |

- 10. Click button: Load HEX File... (marked above) and choose software which you want to load to programmer (downloaded in first step: *101116\_AVRISP\_avrdude.zip* first unpack it).
- 11. Click button Run. New software is now in programmer.
- **12.** Disconnect HWB (switch 1 OFF), push button on the programmer: RESET (see picture in instruction's point 2.2) green diode will turn off.

#### Programmer is ready to work with AVRDUDE! (pt. 3.2 -> AvrDUDE)

If you want to use programmer with Atmel Studio again, you have to do all steps again (3.3 instruction's point), but you have to load to programmer file:

http://barion-st.com/doc/install/MKII\_AvrStudio\_LUFA.rar

THE END

#### Barion

Niedźwiada 114 39-107 Niedźwiada Poland www.barion-st.com tel.: +48 531 171 346 e-mail: barion.strzalka@gmail.com t.strzalka@barion-st.com

Producer is not responsible for any damage caused by improper use of the device. Using the device in a way incompatible with its purpose may result in damage that is not covered by the warranty. Copying and use the content of the instructions without permission is prohibited.